## Change/Update Forms in Employee Records:

How to find electronic forms for Personal Information Update, Direct Deposit, W-4, HSA Change, and Workers' Compensation Report.

- 1. Open MyJeffco
- 2. Click on your "Employee Tab"

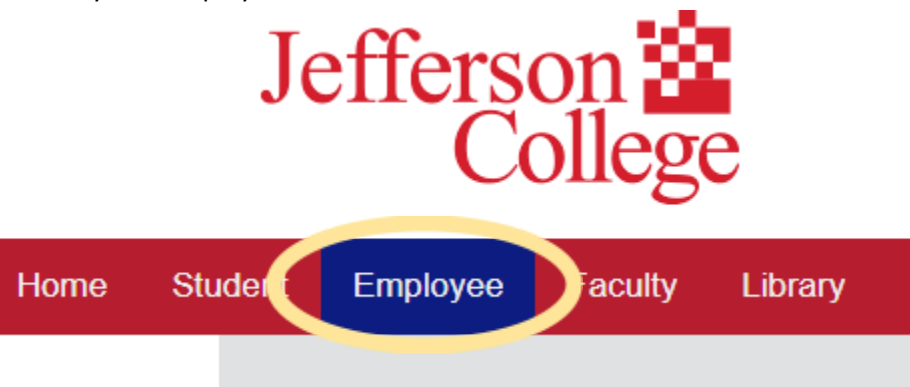

3. Click on PeopleAdmin (should be third on the top row)

| Stude | ent | Employee                      | Faculty      | Library              | Online Sup        | oport Vikin  | gs Care    | Veteran | s Planning           | & Report |
|-------|-----|-------------------------------|--------------|----------------------|-------------------|--------------|------------|---------|----------------------|----------|
|       | _   |                               | _            |                      |                   |              |            | _       |                      |          |
|       | (   | nfo<br>Click on any Info icon | to display n | nore information abo | ut an application |              |            |         |                      |          |
|       | Ģ   | Human Resource                | ()<br>s      | Payroll              | C                 | PA People Ad | (min       |         | President's Office   | •        |
|       |     | Finance and Adm               | ()<br>in     | Helpful Res          | ources            | 6 VirtualEM  | S          |         | Maxient Incident Rpt | ٥        |
|       | 5   | JC Foundation                 | 0            | Marketing &          | ©<br>≩PR          | Pat on the   | ()<br>Back |         | Directories          | 0        |
|       |     | ~                             | 0            |                      |                   |              | -          |         |                      | -        |

4. Under the large PeopleAdmin banner, click the link in the text "PeopleAdmin system users, click here to log in"

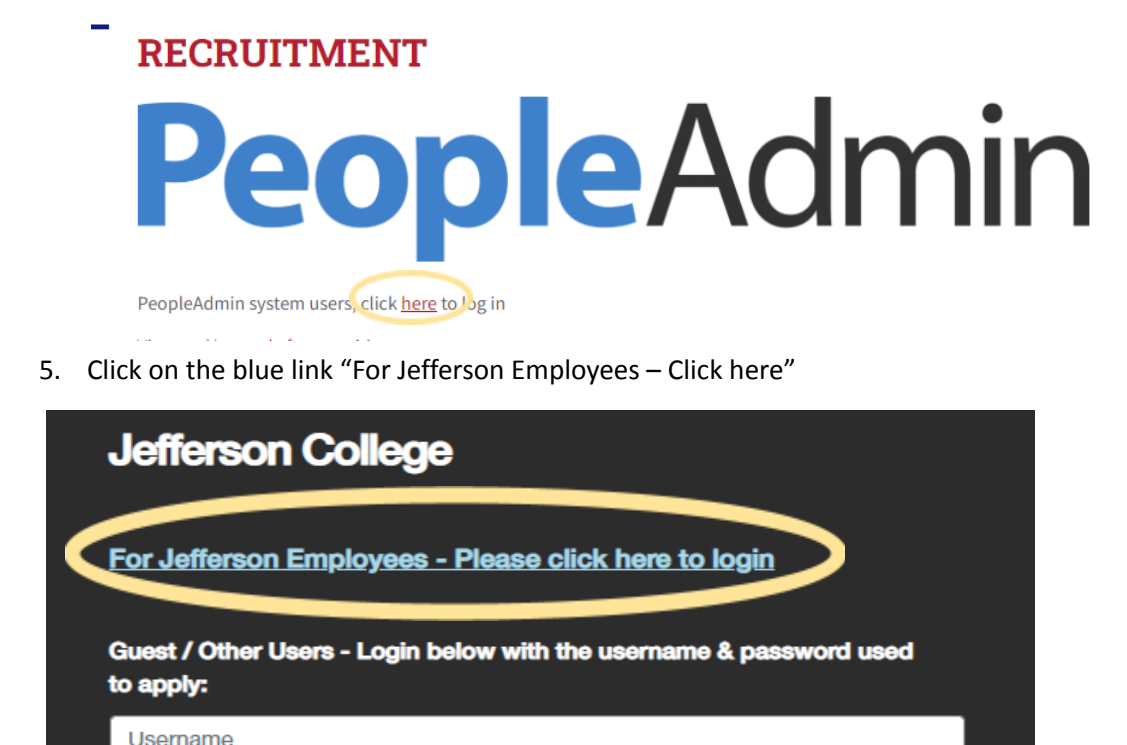

6. Click on the three blue dots in the top left corner of the webpage and select Employee Records from the drop down.

| pplicant Tracking System | ••• Applicant Tracking System |
|--------------------------|-------------------------------|
| EMPLOYMENT               | Applicant Tracking System     |
| AT JEFFERSON COLLEGE 🕿   | Position Management           |
|                          |                               |
| Welcome to your Online F | ine Recr                      |

7. Click on "Available Forms" and choose which form you would like to change. These are automatically added to your personnel file, please follow all directions in the form.

|                 | <b>i</b> (4)              |                                               |  |  |  |  |
|-----------------|---------------------------|-----------------------------------------------|--|--|--|--|
|                 | My Tasks                  |                                               |  |  |  |  |
| My Tasks        | Needs Attention Completed |                                               |  |  |  |  |
| Available Forms |                           |                                               |  |  |  |  |
|                 |                           | ۶ <u>ــــــــــــــــــــــــــــــــــــ</u> |  |  |  |  |
| Files           | Task                      | Related Staff                                 |  |  |  |  |
|                 | No Down Found             |                                               |  |  |  |  |